## Tải file cài đặt webserver:

https://sourceforge.net/projects/miniserver/files/Uniform%20Server%20ZeroXIII/13\_3\_2\_ZeroXIII/13\_3\_2\_ZeroXIII/13\_3\_2\_ZeroXIII.exe/download

Sau đó mở file cài đặt và chọn nơi cài đặt

|              | 06\Desktop\                                                                                              | — (-       |
|--------------|----------------------------------------------------------------------------------------------------|------------|
|              | Extract                                                                                                  | Cancel     |
| Browse       | For Folder                                                                                               | ×          |
|              | OneDrive                                                                                                 |            |
| x♥ 5 2       | miticc06<br>This PC<br>D Objects                                                                         |            |
| 200 5 2<br>* | miticc06<br>This PC<br>3D Objects<br>Desktop<br>[IT005.I12.PMCL.2]-Lab5<br>Akhocphan<br>FSCaptureSetup80 | 16521215-E |

Đợi trong giây lát...

| <b>25%</b> Extracting                                            |                           |                                                         | - |          | ×                        |
|------------------------------------------------------------------|---------------------------|---------------------------------------------------------|---|----------|--------------------------|
| Elapsed time:<br>Remaining time:<br>Files:<br>Compression ratio: | 00:00:09<br>00:00:26<br>0 | Total size:<br>Speed:<br>Processed:<br>Compressed size: |   | 1<br>455 | 58 MB<br>4 KB/s<br>40 MB |
|                                                                  |                           |                                                         |   |          |                          |
|                                                                  | Background                | Pause                                                   |   | Cancel   |                          |

Sau khi cài đặt xong chúng ta sẽ có thư mục "**UniServerZ**". Tiếp theo mở file **UniController.exe** và thiết lập mật khẩu mysql **123456** 

| ooard   |                                                                                                    | Organize       |            | New               | Open        | s                 | elect      |
|---------|----------------------------------------------------------------------------------------------------|----------------|------------|-------------------|-------------|-------------------|------------|
| > UniSe | erverZ                                                                                                    |                |            |                   | ت<br>۲      | Search UniServerZ | \$         |
| ^       | Name                                                                                                    | A. (           | Dat        | te modified       | Туре        | Size              |            |
|         | core                                                                                                    |                | 20-        | 01-2017 18:44     | File folder |                   |            |
| 1       | db_backup_restore                                                                                                    |                | 05-        | 11-2013 16:48     | File folder |                   |            |
| e       | docs                                                                                                    |                | 20-        | 01-2017 18:44     | File folder |                   |            |
| e       | home                                                                                                    |                | 25-        | 01-2017 20:46     | File folder |                   |            |
| e       | htpasswd                                                                                                    | MySQL root pas | sword - cu | urrent value root |             |                   | ×          |
| ı       | ssl                                                                                                    | Enter new MyS  | QL root pa | assword or press  | cancel:     |                   |            |
|         | 📙 tmp                                                                                                    | 123456         |            |                   |             |                   |            |
|         | utils                                                                                                    |                |            |                   |             | 🖌 ОК              | 💢 Cancel   |
|         | 📓 http2_read_me.txt                                                                                                    |                | 28-        | 11-2015 18:09     | TXT File    |                   | 2 KB       |
|         | MUST_READ.txt                                                                                                    |                | 06-        | 12-2015 17:53     | TXT File    |                   | 1 KB       |
|         | UniController.exe                                                                                                    |                | 28-        | 07-2016 18:54     | Application | 1 2,65            | i5 KB      |
|         | and a second second sec |                |            |                   |             |                   | 243.02 404 |

Sau đó nhấn vào Start apache và MySQL, nếu hiển thị màu xanh như trong hình là thành công.

| General Extra Apache M                 | ySQL PHP Perl About                 |
|----------------------------------------|-------------------------------------|
| 11 7580                                | Stop Apache                         |
|                                        | Stop MySQL                          |
| Apache Utilities                       | MySQL Utilities                     |
|                                        | 50 C                                |
| Server Console                         | MySQL Console                       |
| Server Console<br>View www             | MySQL Console<br>phpMyAdmin         |
| Server Console<br>View www<br>View ssl | MySQL Console<br>phpMyAdmin<br>opt2 |

Tiếp theo tải file themis tại đường dẫn: https://kienthuc24h.com/themisweb/themiswebv2.1.zip

Xóa tất cả các file trong thư mục UniServerZ/www sau đó giải nén **themiswebv2.1.zip** và chép toàn bộ file vào thư mục www

| ^   | Name              | Date modified    | Туре              | Size |  |
|-----|-------------------|------------------|-------------------|------|--|
|     | C55               | 06-12-2017 22:12 | File folder       |      |  |
| 1   | debai             | 06-12-2017 22:12 | File folder       |      |  |
| 1   | dulieu            | 06-12-2017 22:12 | File folder       |      |  |
| *   | font-awesome      | 06-12-2017 22:12 | File folder       |      |  |
| *   | img               | 06-12-2017 22:12 | File folder       |      |  |
| ICL | js                | 06-12-2017 22:12 | File folder       |      |  |
|     | nopbai            | 06-12-2017 22:12 | File folder       |      |  |
|     | thumucbailam      | 06-12-2017 22:12 | File folder       |      |  |
|     |                   | 06-12-2017 22:12 | File folder       |      |  |
|     | .htaccess         | 13-09-2009 16:14 | HTACCESS File     | 0 KB |  |
|     | 🔐 admincp.php     | 30-07-2017 00:57 | PHP File          | 4 KB |  |
|     | 🔐 data-rank.php   | 30-07-2017 01:14 | PHP File          | 5 KB |  |
|     | 💿 index.html      | 26-02-2015 16:02 | Chrome HTML Do    | 1 KB |  |
|     | 🔐 index.php       | 12-07-2015 21:29 | PHP File          | 2 KB |  |
|     | 🔐 login.php       | 30-07-2017 00:38 | PHP File          | 3 KE |  |
|     | 🔐 mysql.php       | 30-07-2017 01:36 | PHP File          | 1 KB |  |
|     | 🔐 rank.php        | 27-09-2015 00:21 | PHP File          | 2 KB |  |
|     | 🔐 register.php    | 30-07-2017 00:54 | PHP File          | 6 KB |  |
|     | 🔐 suathongtin.php | 30-07-2017 00:48 | PHP File          | 4 KB |  |
|     | 📓 submit.php      | 30-07-2017 01:19 | PHP File          | 3 KB |  |
|     | 📑 themis.sql      | 26-09-2016 14:27 | Microsoft SQL Ser | 3 KB |  |
| 4)  | 📓 thoat.php       | 03-09-2015 20:12 | PHP File          | 1 KB |  |

Sau đó vào đường dẫn sau: <u>http://localhost/us\_opt1/index.php</u>

Chọn new và tạo database mới tên themis

| ← → C () localhost/us_opt1/s | erver_databases.php?server=1&token=1c7218436d10360ee3ca86c97d145a83                          |
|------------------------------|----------------------------------------------------------------------------------------------|
| phpMuAdmin                   | 🛏 🗊 Server: Uniform Server:3306                                                              |
| A E O C C C                  | 🕢 Databases 📄 SQL 🐁 Status 🗉 User accounts 🚍 Export 📻 Impor                                  |
| Ney<br>nformation_schema     | Databases                                                                                    |
| mysql                        | Create database 🔞                                                                            |
| performance_schema           | themis Collation Create                                                                      |
| 🛞 🗐 phpmyadmin               |                                                                                              |
|                              | Database Collation Action                                                                    |
|                              | information_schema utf8_general_ci 📺 Check privileges                                        |
|                              | mysql utfs_general_ci a Check privileges                                                     |
|                              | performance_schema utf8_general_ci all Check privileges                                      |
|                              | phpmyadmin utfs_bin an Check privileges                                                      |
|                              | Total: 4 utf8_general_ci                                                                     |
|                              | ↑ Check all With selected: 📑 Drop                                                            |
|                              | Note: Enabling the database statistics here might cause heavy traffic between the web server |
|                              | Enable statistics                                                                            |
|                              |                                                                                              |

Tiếp theo chọn Import -> Chọn tệp , rồi chọn đến file themis.sql có sẵn trong file giải nén. Sau đó nhấn GO là xong!

| File to imp                | ort:                                                      |                                                                                                    |                       |                   |                   |      |        |               |   |
|----------------------------|-----------------------------------------------------------|----------------------------------------------------------------------------------------------------|-----------------------|-------------------|-------------------|------|--------|---------------|---|
| File may be<br>A compresse | compressed (gzip, zip) or u<br>ad file's name must end in | Incompressed.<br>[format].[compressio                                                                                                    | on]. Example: .sql.zi | ip                |                   |      |        |               |   |
| You                        | Browse your computer:                                     | Chon tep Khong co te                                                                                                    | ep nao dược chọn      | (Max: 12MiB)      |                   |      |        |               |   |
| G                          |                                                           | ine on any page.                                                                                                    | 1 10 0010 1           |                   |                   |      |        |               |   |
|                            | 💽 Open                                                    |                                                                                                    |                       |                   |                   |      |        |               | Х |
| Character                  | 🔶 🤿 👻 🕇 📙 > Thi                                           | s PC > Desktop > ther                                                                                                    | niswebv2.1 →          |                   |                   | ~ Ū  | Search | themiswebv2.1 | ρ |
|                            | Organize 👻 New folde                                      | r                                                                                                    |                       |                   |                   |      |        | EEE 💌         | 0 |
| Partial in                 | <b>^</b>                                                  | Name                                                                                                    | ^                     | Date modified     | Type              | Size |        |               | ^ |
| Allow                      | OneDrive                                                  | 📙 js                                                                                                    |                       | 29-07-2017 22:05  | File folder       |      |        |               |   |
| E /ulov                    | 🛄 This PC                                                 | nopbai                                                                                                    |                       | 29-07-2017 22:05  | File folder       |      |        |               |   |
| Skip this r                | 3D Objects                                                | 📙 thumucbailam                                                                                                    |                       | 29-07-2017 22:05  | File folder       |      |        |               |   |
|                            | Desktop                                                   | thumuctest                                                                                                    |                       | 29-07-2017 22:05  | File folder       |      |        |               |   |
|                            | Documents                                                 | .htaccess                                                                                                    |                       | 13-09-2009 16:14  | HTACCESS File     | 0    | KB     |               |   |
| Other op                   | L Downloads                                               | admincp.php                                                                                                    |                       | 30-07-2017 00:57  | PHP File          | 4    | КВ     |               |   |
| Fnab                       | Musia                                                     | 📔 data-rank.php                                                                                                    |                       | 30-07-2017 01:14  | PHP File          | 5    | KB     |               |   |
| e chub                     | In Music                                                  | 📔 index.php                                                                                                    |                       | 12-07-2015 21:29  | PHP File          | 2    | KB     |               |   |
|                            | Pictures                                                  | 📓 login.php                                                                                                    |                       | 30-07-2017 00:38  | PHP File          | 3    | KB     |               |   |
| ormat:                     | Videos                                                    | i mysql.php                                                                                                    |                       | 30-07-2017 01:36  | PHP File          | 1    | KB     |               |   |
| 0.01                       | 🏪 Local Disk (C:)                                         | 📓 rank.php                                                                                                    |                       | 27-09-2015 00:21  | PHP File          | 2    | КВ     |               |   |
| SQL                        | WMware (E:)                                               | 📓 register.php                                                                                                    |                       | 30-07-2017 00:54  | PHP File          | 6    | КВ     |               |   |
|                            | Disk (F:)                                                 | Juathongtin.php                                                                                                    |                       | 30-07-2017 00:48  | PHP File          | 4    | KB     |               |   |
| Format-s                   | - New Volume (G:                                          | 🧾 submit.php                                                                                                    |                       | 30-07-2017 01:19  | PHP File          | 3    | KB     |               |   |
|                            |                                                           | themis.sql                                                                                                    | Tuper DLID File       | 26-09-2016 14:27  | Microsoft SQL Ser | 3    | KB     |               |   |
|                            | 💣 Network 🗸 🗸                                             | 🛃 thoat.php                                                                                                    | Size: 2.90 KB         | 03-09-20 15 20:12 | PHP File          | 1    | KB     |               | ~ |
|                            | File na                                                   | me: themis.sql                                                                                                    | Date modified: 30-    | 07-2017.01:19     |                   | ~    | Tất cả | Tệp tin       | ~ |
|                            |                                                           | here and the second second sec |                       |                   |                   |      | 21.1   |               |   |

Đăng nhập tài khoản admin mặc định là admin/admin